#### NCNU BBB (BigBlueButton) 視訊會議系統使用教學

#### https://bbb.ncnu.edu.tw

#### 計網中心系統組 簡文章 wcchien@ncnu.edu.tw

2021/5/16

### 暨大專任教職員個人專用 BBB

- 個人電腦、平板、手機不用安裝任何軟體或 App,只要使用最新的瀏覽器如 Chrome、 Firefox 或 Safari 就可以使用
- 系統網址 <u>https://bbb.ncnu.edu.tw</u>
- 登入帳號: 登錄在校務系統的個人資料的 Email
- 密碼: 第一次使用,請按右上角的[登錄],再
   使用[忘記密碼] 重設密碼,系統會寄出一封郵
   件至您的信箱,再依信件內容指示重設密碼

## 暨大個人專用 BBB(限教職員工) https://bbb.ncnu.edu.tw

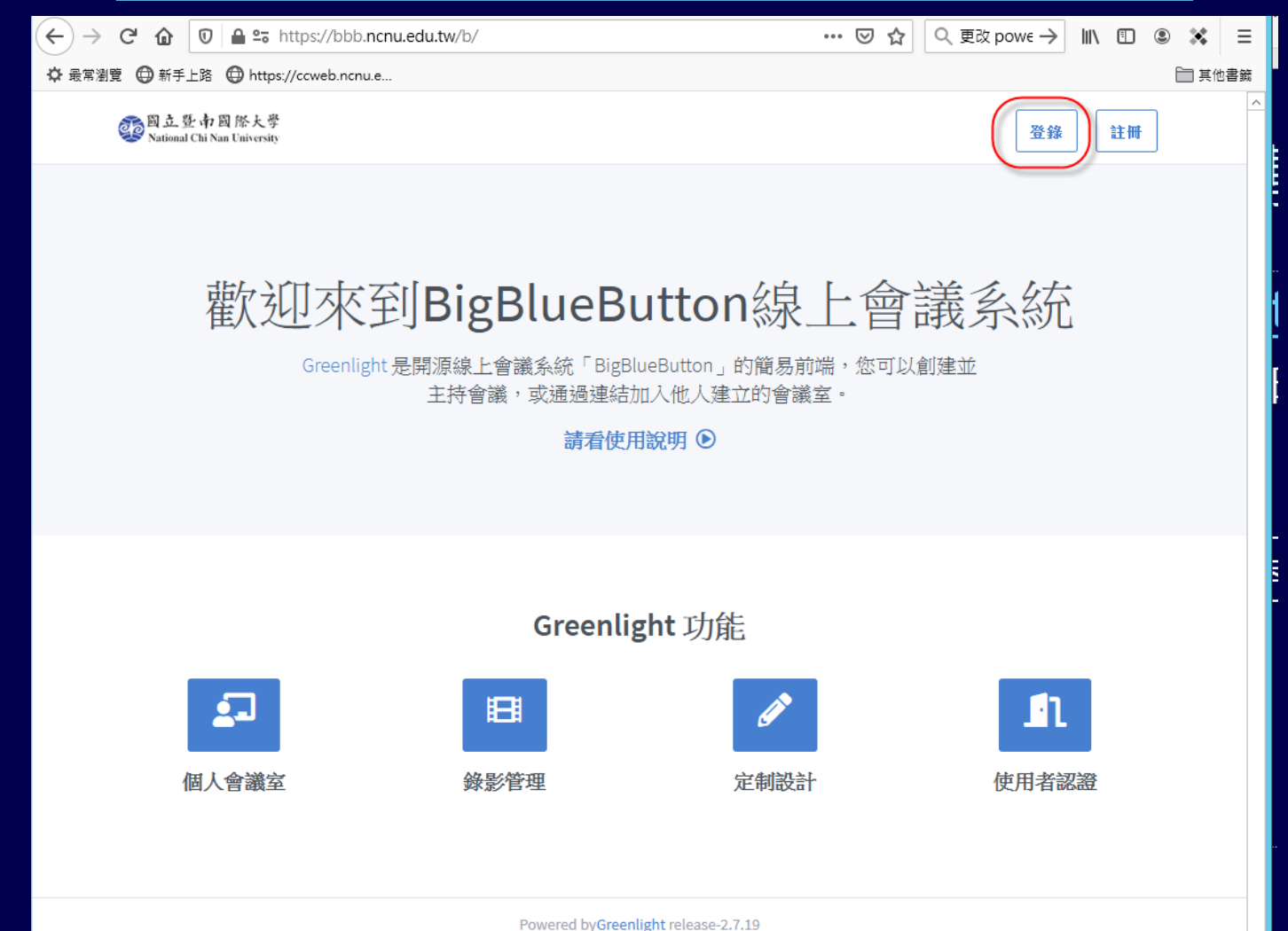

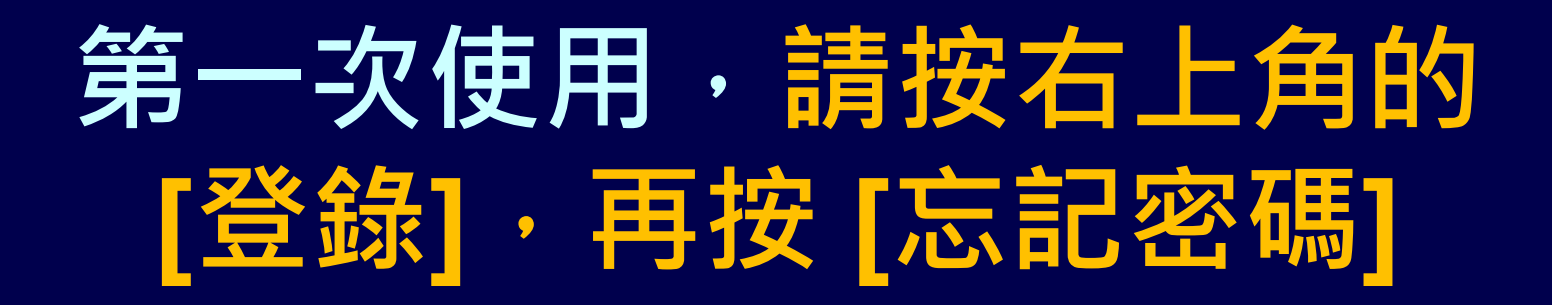

| 20 國立暨南國際大學<br>National Chi Nan University |                                       | 登錄 註冊 |
|--------------------------------------------|---------------------------------------|-------|
| 第一次使用,<br>請按[忘記密碼],<br>重設密碼                | 登錄到您的帳戶                               |       |
|                                            | @ Email                               |       |
|                                            | <ul> <li>密碼</li> <li>忘記密碼?</li> </ul> |       |
|                                            | 登錄                                    |       |
|                                            |                                       |       |

## 請收信,再依信件內容指示 重設密碼

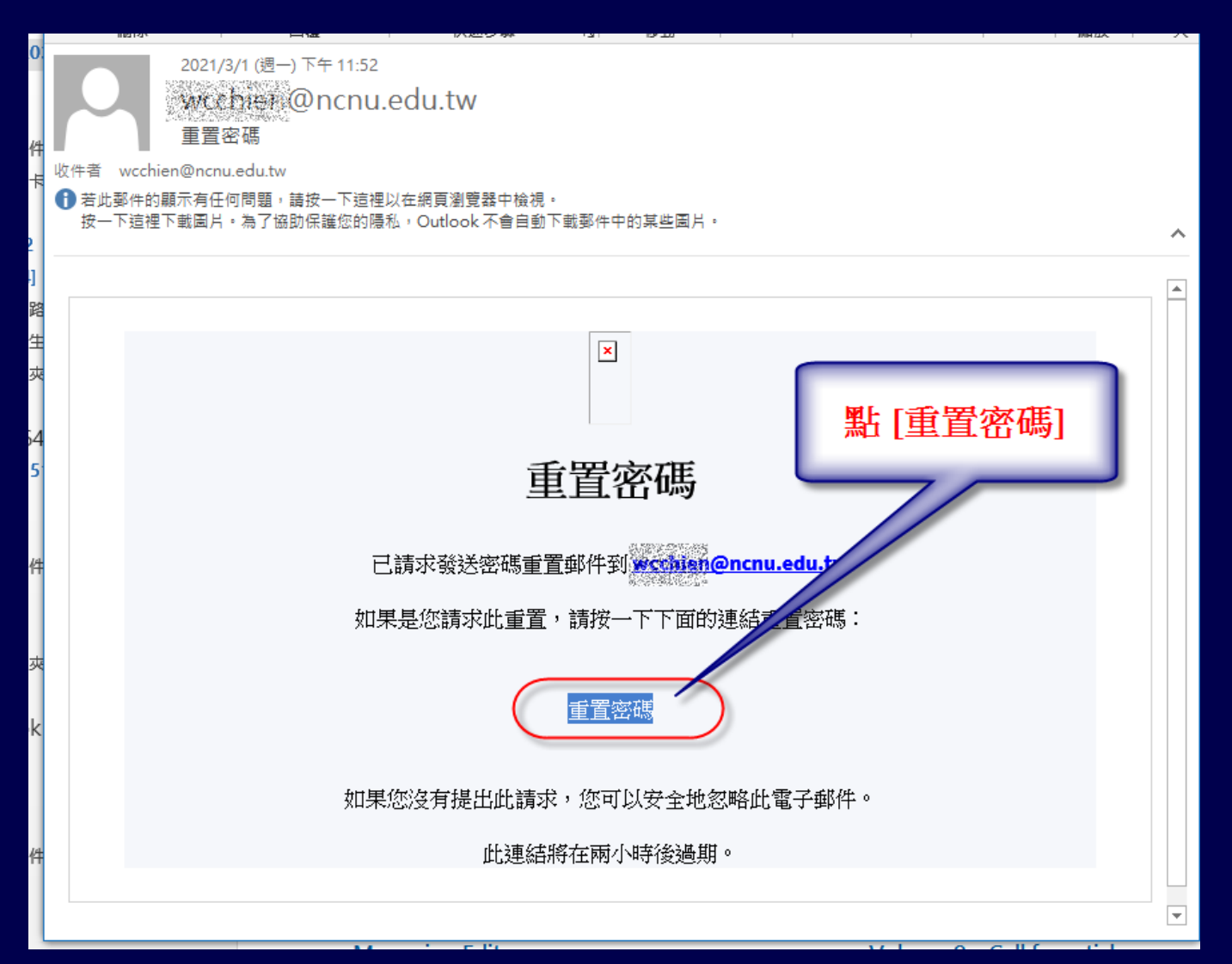

5

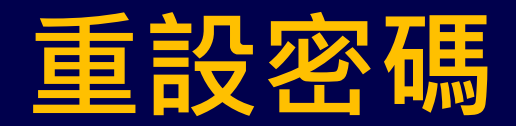

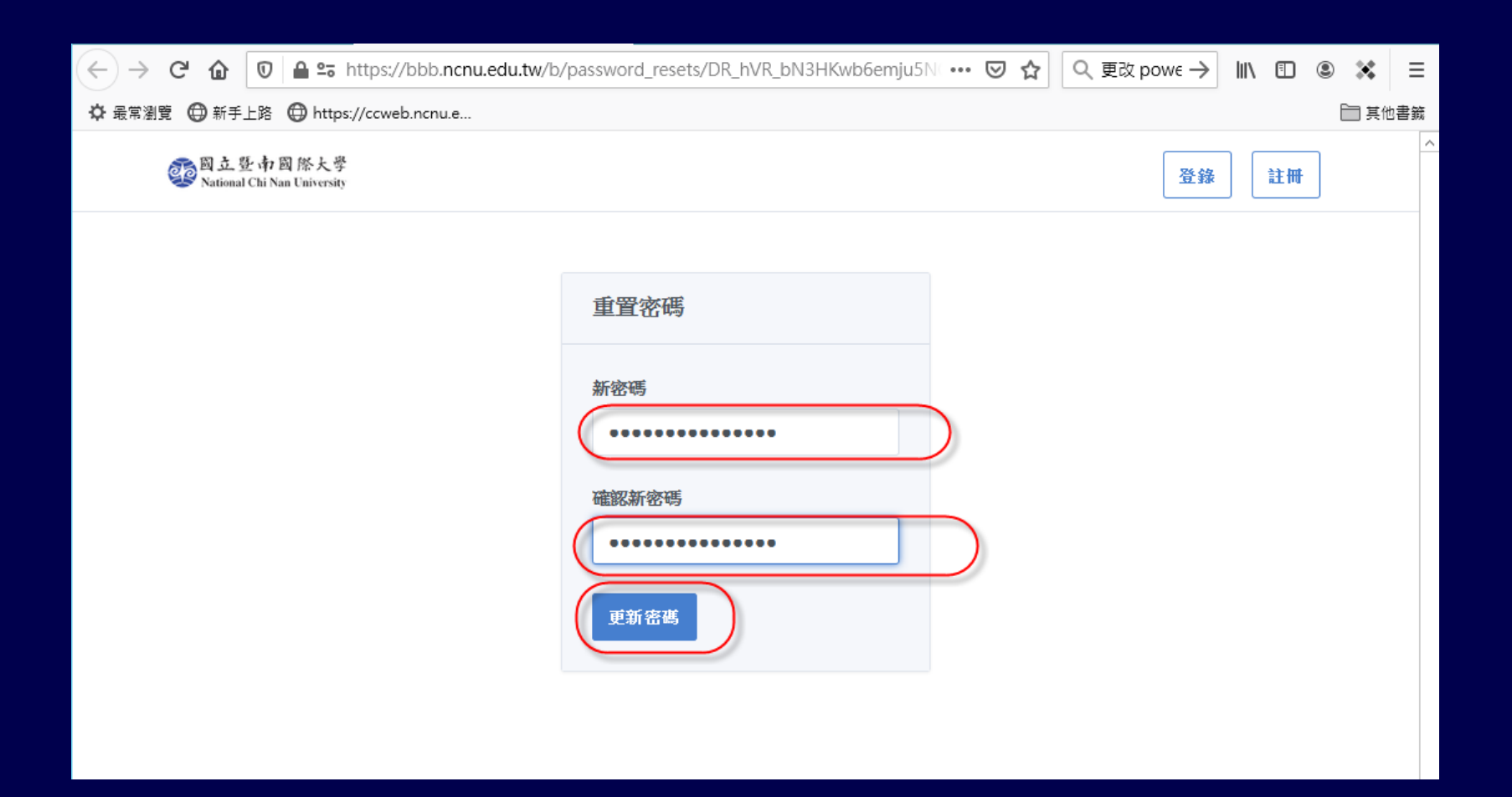

### 登錄後個人專用 BBB 主畫面

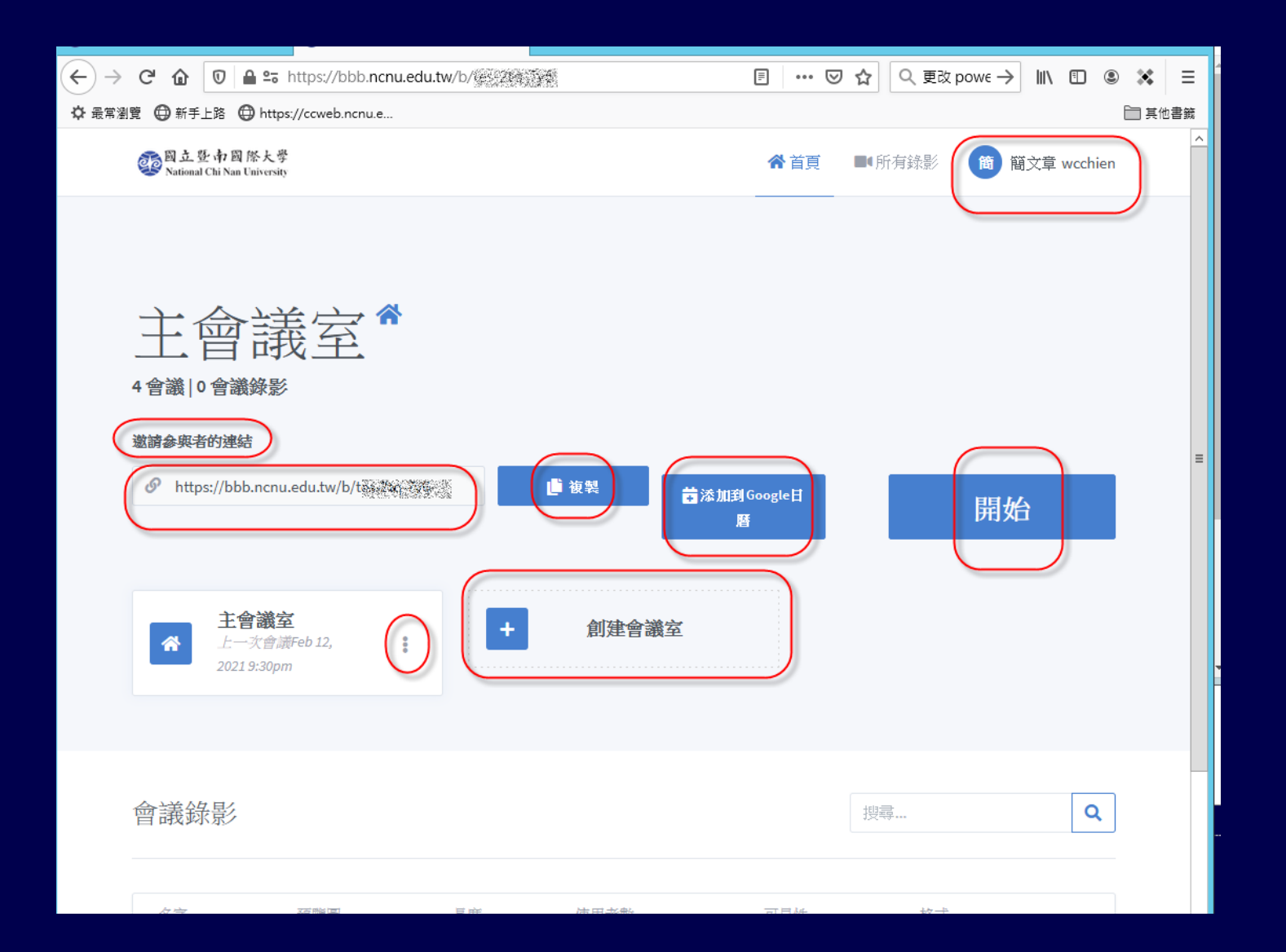

7

#### 登錄後個人專用 BBB 主畫面

- ■系統預設會建立一個"主會議室"
- ■可以按 "創建會議室",建立其他新的會議 室

■每一個會議室都有一個"亂數網址",可以 提供"亂數網址"邀請與會人員開會,也可 以將此"亂數網址"轉QR Code 公開,方 便手機使用者參加會議

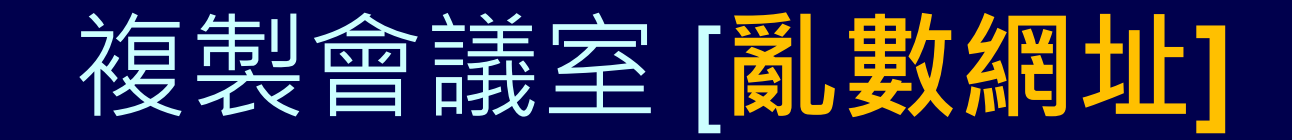

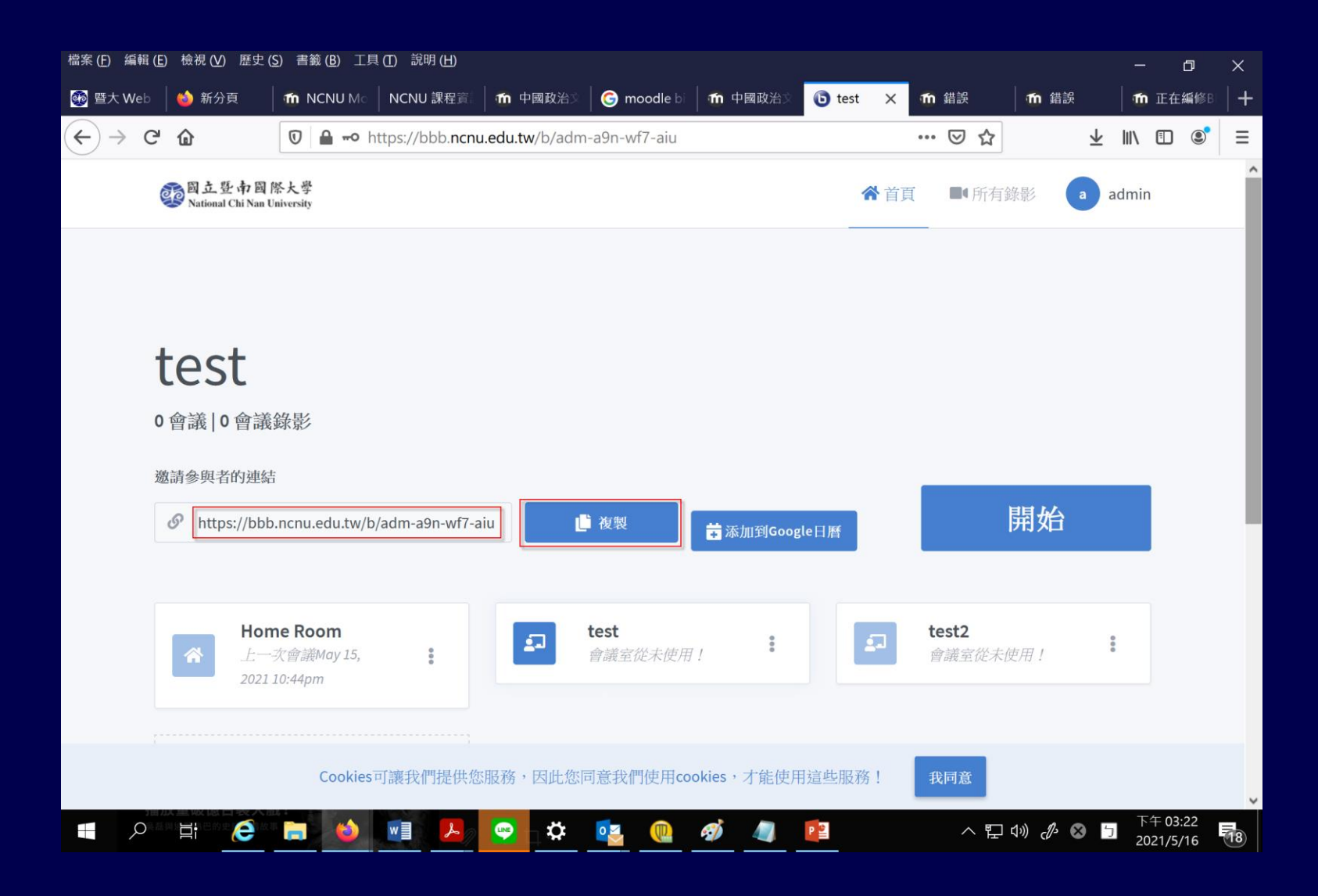

[亂數網址] 轉 QR Code

http://www.quickmark.com.tw/cht/qrcode-datamatrix-generator/default.asp?qrLink

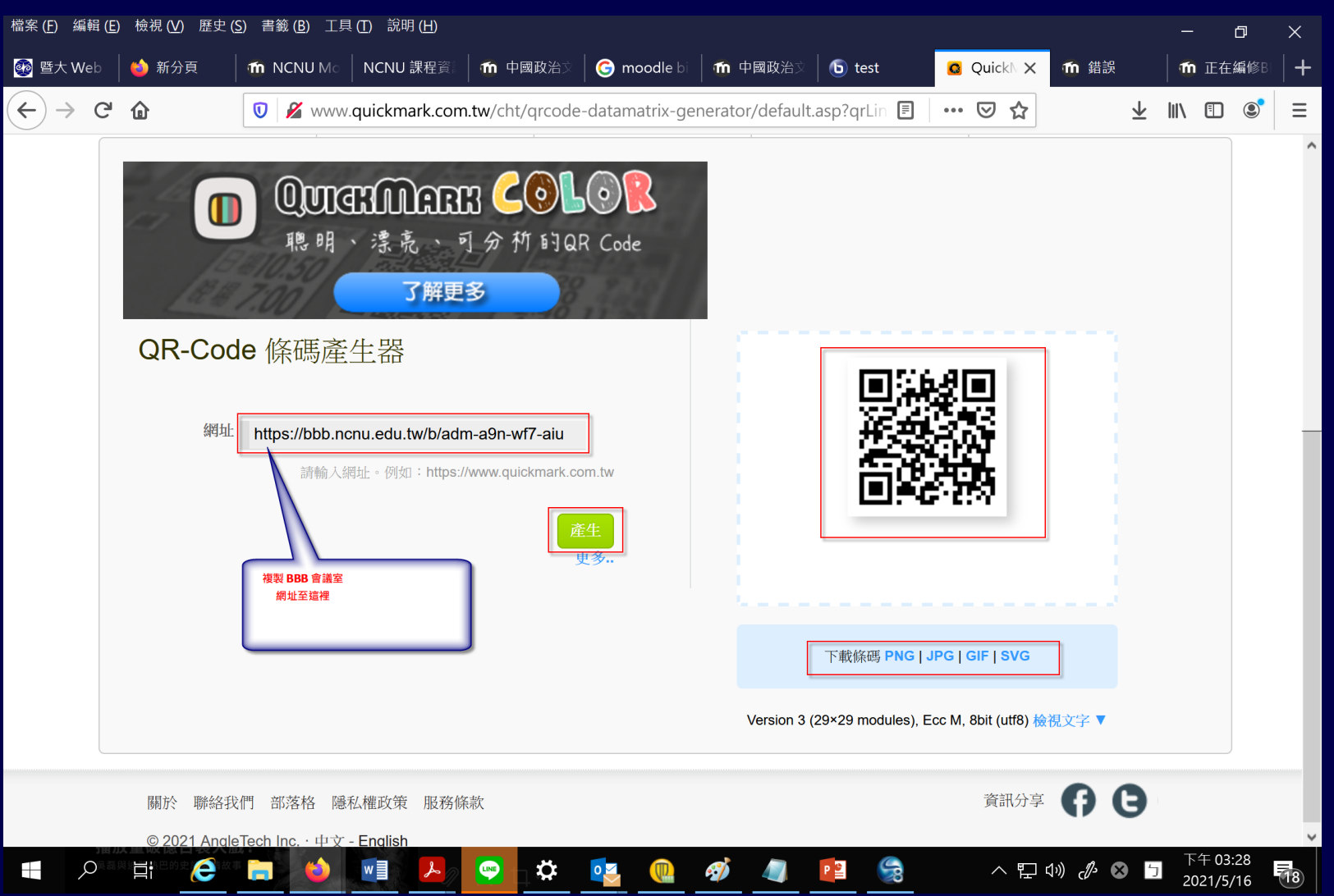

10

## 個人專用 BBB 會議室設定

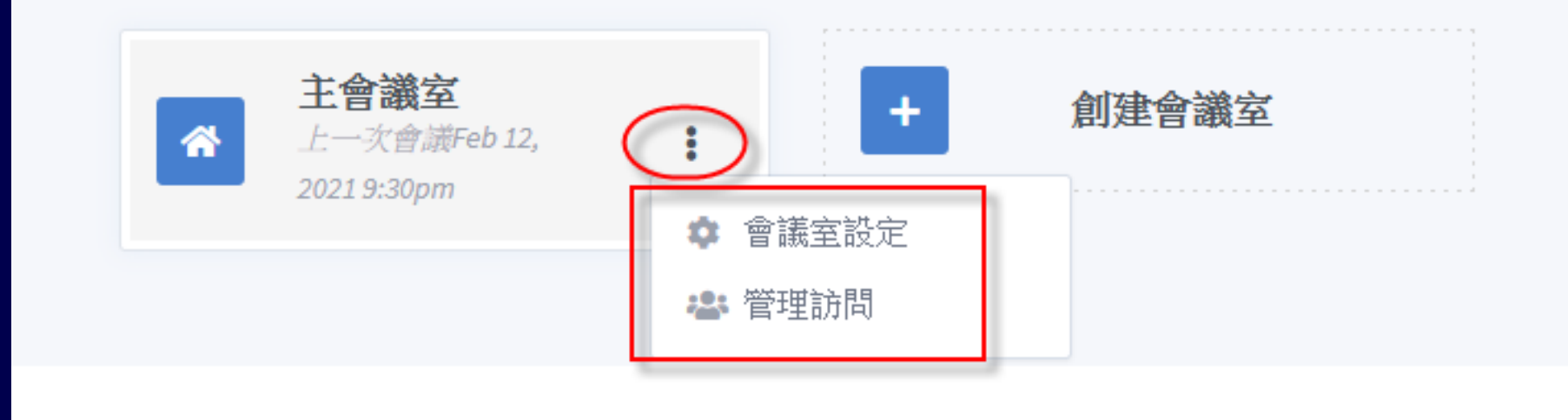

## 個人專用 BBB 會議室設定

| 5           | 主會議室        |            |
|-------------|-------------|------------|
| <b>\$</b> 2 | 產生會議密碼(可選用) |            |
| 使用者加        | ]入時靜音       | $\bigcirc$ |
| 加入前需        | 要主持人批准      | $\bigcirc$ |
| 允許任何        | 1使用者啟動此會議   | $\bigcirc$ |
| 所有使用        | 诸以主持人身份加入   |            |
| 儲存          | 字會議室設定      | 取消         |

#### 會議室密碼設定及清除

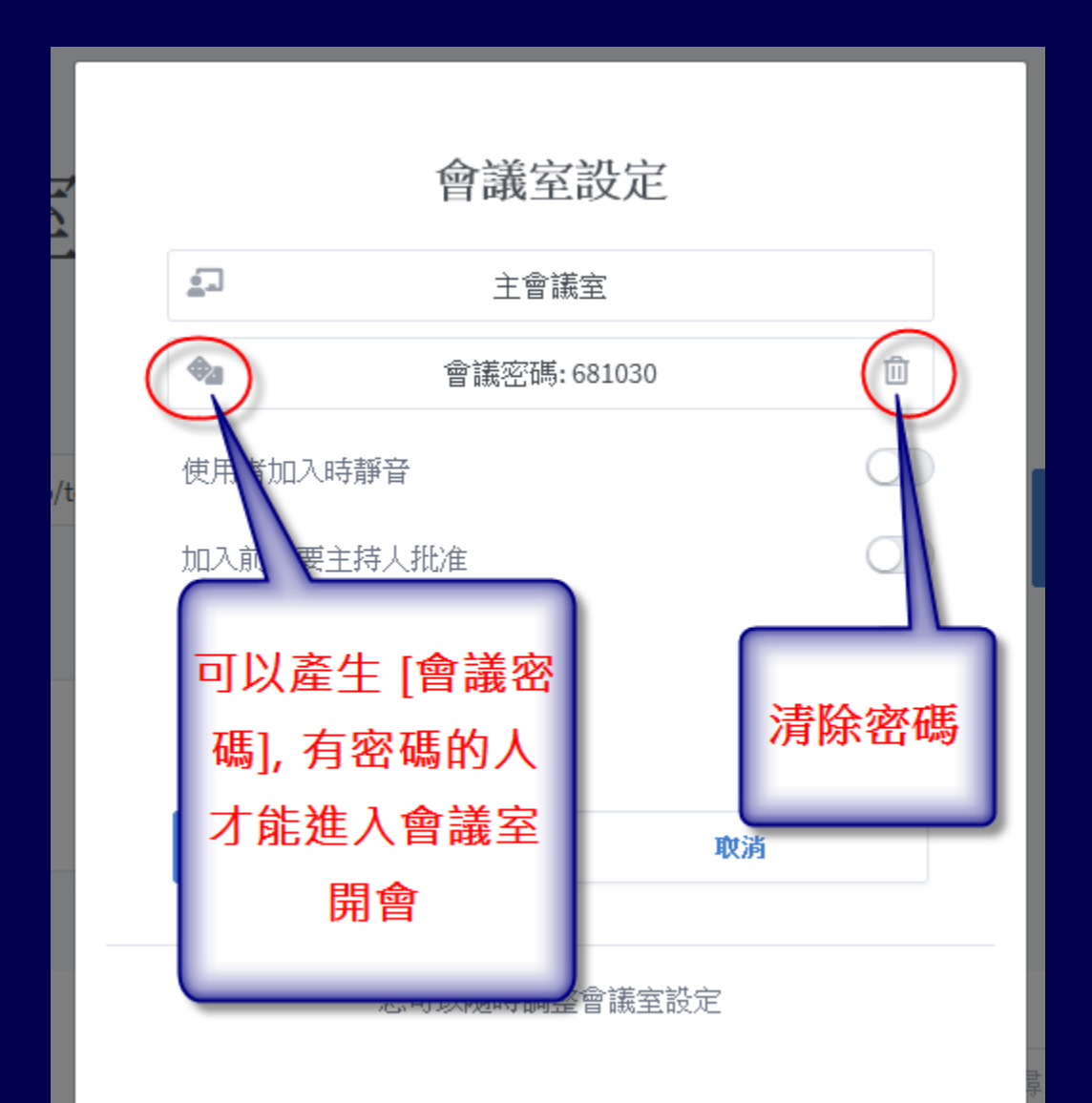

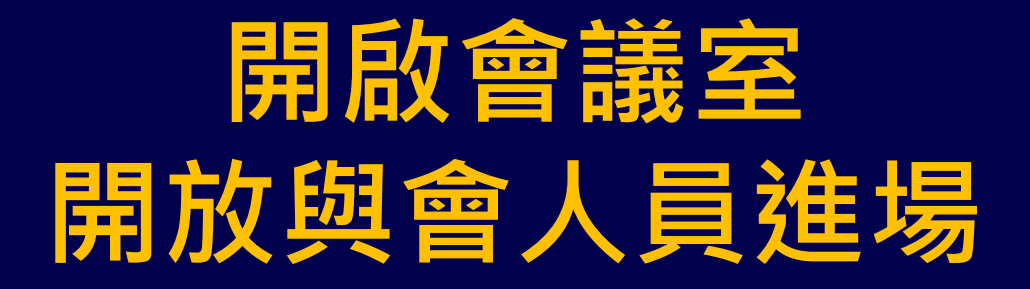

| $\leftrightarrow$ $\rightarrow$ | C 🕜 🗊 🖴 🖘 https://                                                                                                    | /bbb.ncnu.edu.tw | v/b/tes-2tq-7y6 |                                                                | ⊍                 | ☆ Q 更改 | powe→ III\ 🗊 | ۵ 🗙   | Ξ        |
|---------------------------------|----------------------------------------------------------------------------------------------------|------------------|-----------------|----------------------------------------------------------------|-------------------|--------|--------------|-------|----------|
| ✿ 最常瀏覽                          | : 🖨 新手上路  🖨 https://ccwe                                                                                               | b.ncnu.e         |                 |                                                                |                   |        |              | 🛅 其他書 | 籖        |
|                                 | 2000 直登 南國 際大學<br>National Chi Nan University                                                                          |                  |                 |                                                                | ★首頁               | ■●所有錄影 | 簡 簡文章 wcchie | n     | <u>^</u> |
|                                 | <u>主會議</u><br>* 會議   0 會議錄影<br>邀請参與者的連結<br>② https://bbb.ncnu.edu.tv<br>*<br>*<br>*<br>*<br>*<br>*<br>*<br>*<br>*<br>* | ₩/b/tes-2tq-7y6  | 會議<br>開度<br>開放與 | 室主持人<br>次會議室<br>會人員進場<br>● ● ● ● ● ● ● ● ● ● ● ● ● ● ● ● ● ● ● | 5加到 Google 日<br>曆 |        | 開始           |       |          |
| 1                               | 會議錄影                                                                                                    |                  |                 |                                                                |                   | 搜尋     | ٩            |       |          |
|                                 | 名字 預覧                                                                                                    | đ                | 長度              | 使用者數                                                           | 可見性               | 格式     |              |       |          |

### 與會人員參加 BBB 線上會議

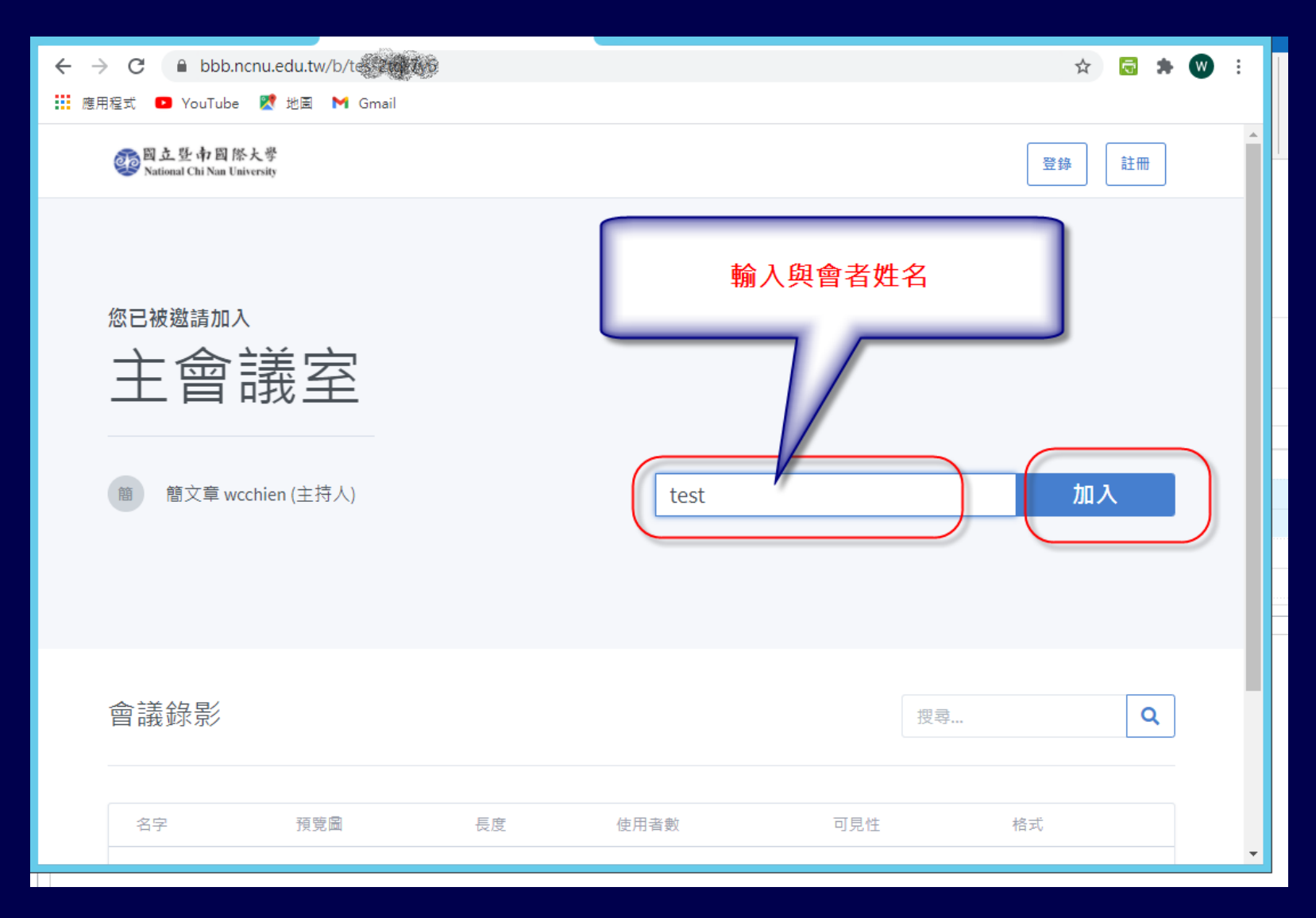

### 與會人員參加 BBB 線上會議

| 2000 立登市國際大學<br>National Chi Nan University                            |                                | 登錄 |
|------------------------------------------------------------------------|--------------------------------|----|
| 您已被邀請加入<br><b>主會議室</b><br><sup>簡</sup><br><sup>簡文章 wcchien (主持人)</sup> | <b>會議還沒有開始。</b><br>會議開始後您將自動進入 |    |
| 會議錄影                                                                   |                                | Q  |

- 主持人端: [麥克風]、[喇叭]、[攝影機]、[桌 面分享] 控制按鈕,
- 觀眾端: 沒有 [桌面分享] 其他三個都有

| 控制 [麥克風]、[喇叭]、[攝影機]、 | [桌面分享] 按鈕 |
|----------------------|-----------|
|                      | ☐ 10096   |
|                      |           |

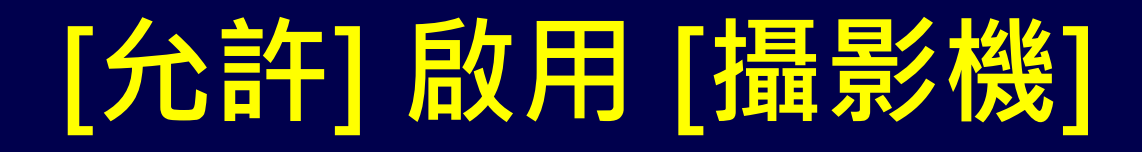

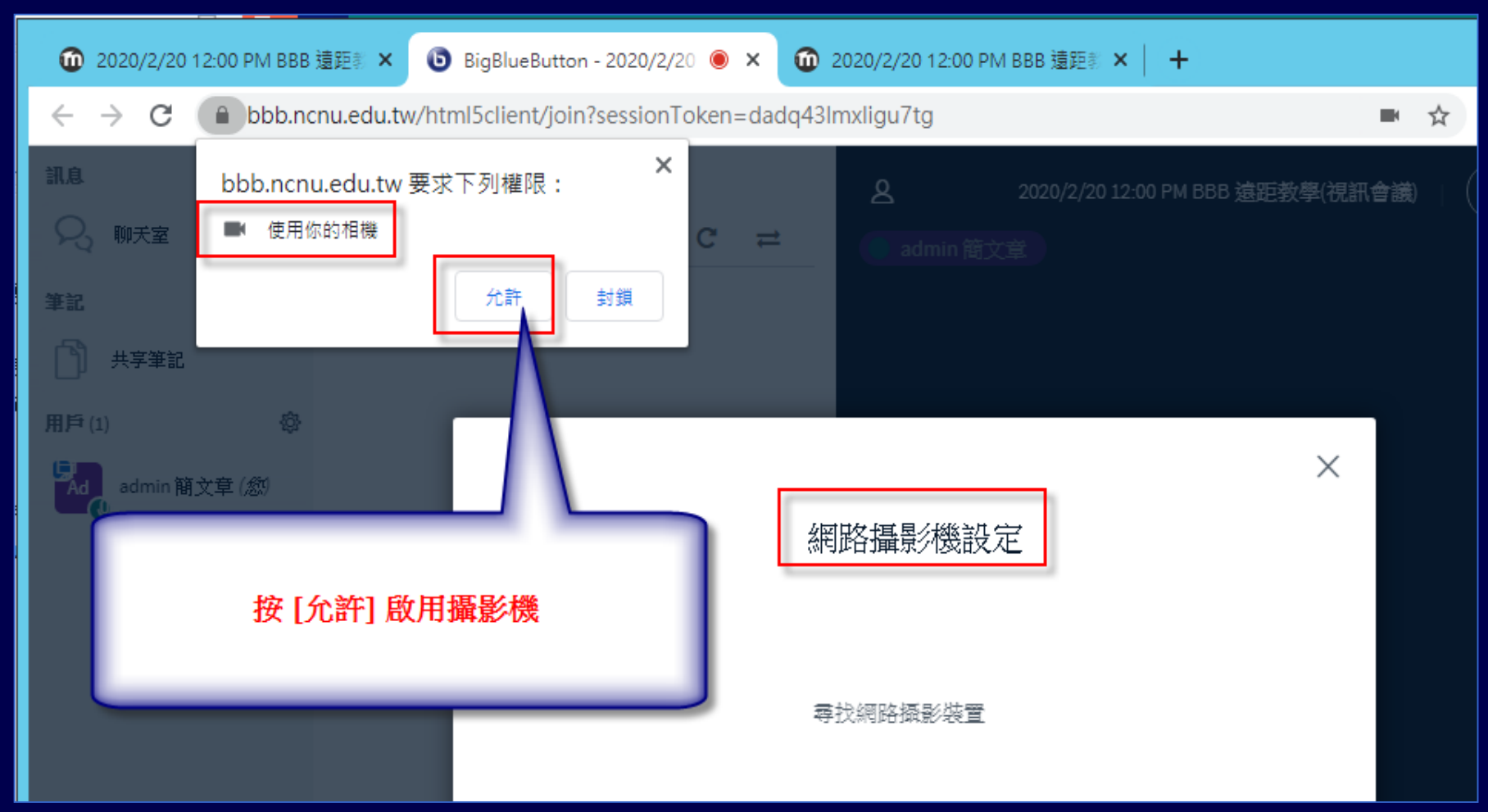

#### 選擇[攝影機]及[品質]

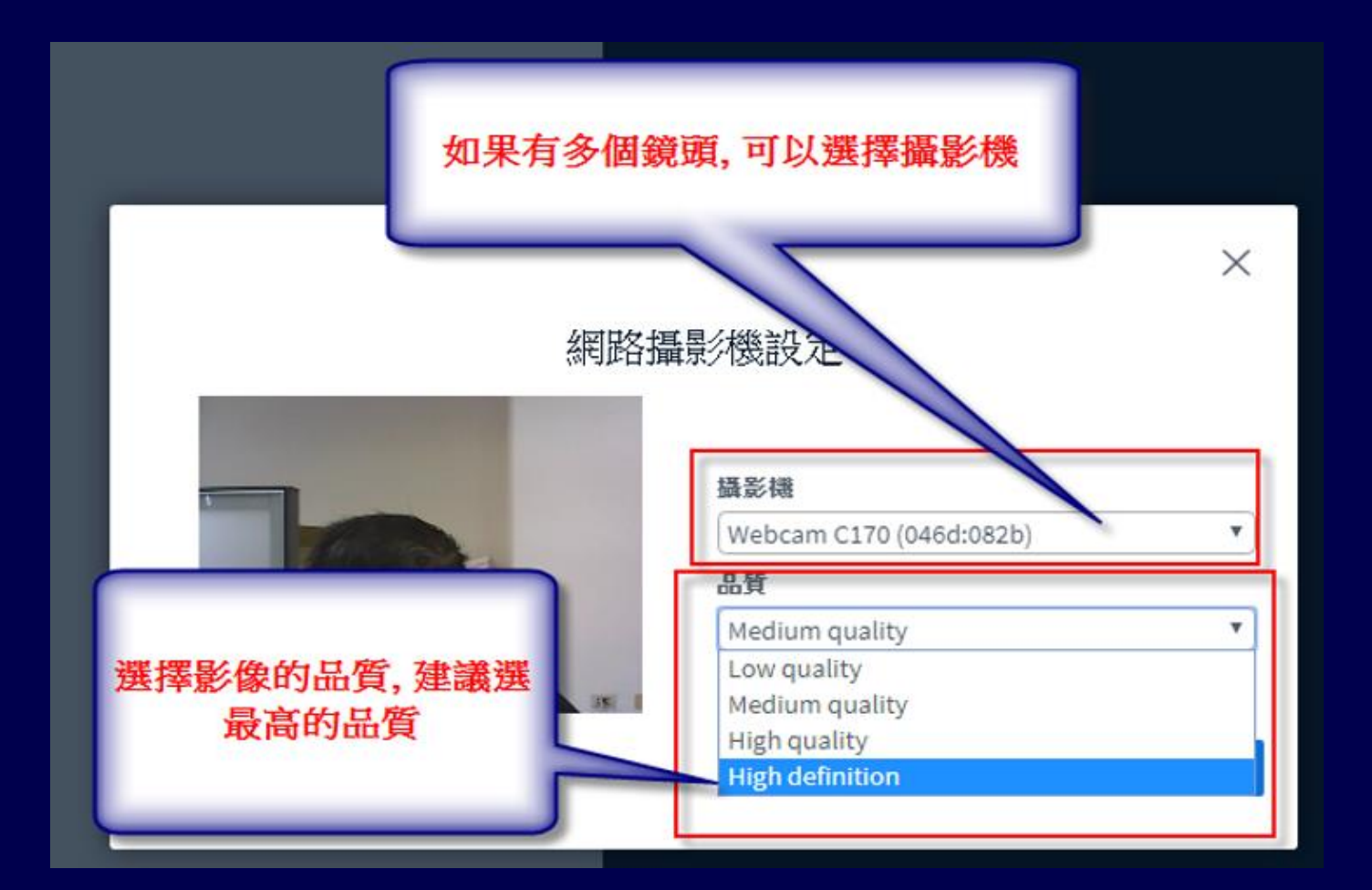

## 實體會議室與線上人員同時開會 如何改善遠距會議聲音品質

 之前二學期遠距教學,有學生反應聲音不 清楚,主要原因是本校推廣,建議使用
 WebCam內建麥克風錄音,因為距離問題
 ,錄音效果並不會太好

如果在教室或會議室已有**麥克風擴音設備** 可以將使用線材將**麥克風擴音設備的 Line** Out 接到電腦的 Line In

## 實體會議室與線上人員同時開會 如何改善遠距會議聲音品質

所需材料:

●3.5 對 2 RCA 立體聲連接線
●3.5 音涼源延長線
●如果使用筆電,需要一個有 Line in 孔的 USB 音訊卡

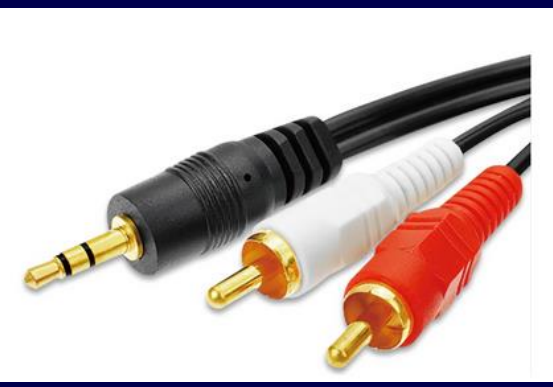

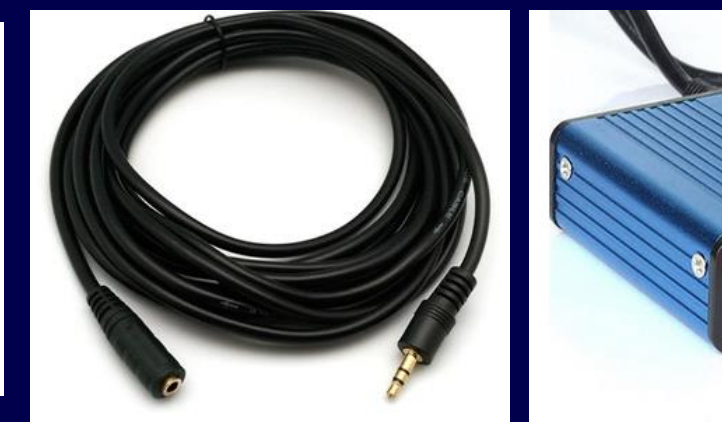

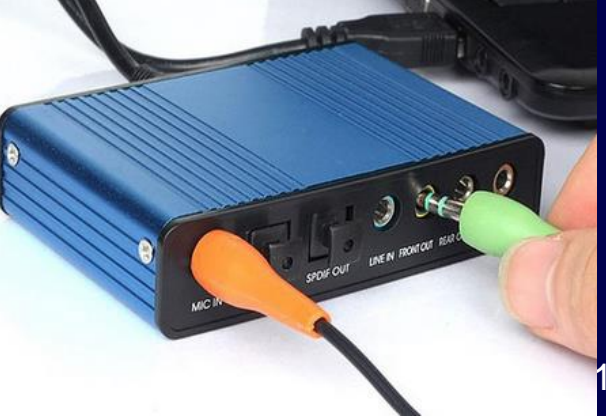

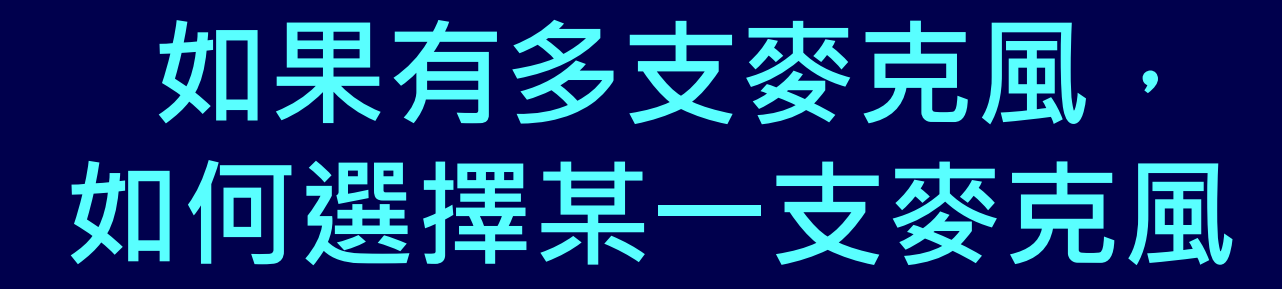

 先援[否]

 現試, 說幾句話。您能聽到聲音嗎?

 人

 人

 人

 人

 人

 人

 人

 人

 人

 人

 人

 人

 人

 人

 人

 人

 人

 人

 人

 人

 人

 人

 人

 人

 人

 人

 人

 人

 人

 人

 人

 人

 人

 人

 人

 人

 人

 人

 人

 人

 人

 人

 人

 人

 人

 人

 人

 人

 人

 人

 人

 人

 人

 <

## 如何改善遠距會議聲音品質 Chrome – 選取 [線路] Line In

#### 變更您的聲音設定

請注意,瀏覽器彈出對話框,您必需允許分享您的麥克風。

#### 麥克風來源

預設 - 麥克風 (USB Multimedia Audio Device)

預設 - 麥克風 (USB Multimedia Audio Device) (0d8c:0105)

通訊 - 麥克風 (USB Multimedia Audio Device) (0d8c:0105)

SPDIF 介面 (USB Multimedia Audio Device) (0d8c:0105)

麥克風 (HD Webcam C525) (046d:0826)

麥克風 (USB Multimedia Audio Device) (0d8c:0105)

線路 (USB Multimedia Audio Device) (0d8c:0105)

揚聲器來源

預設 - 喇叭 (2- High Definition Audio 裝置)

Test your speaker volume 0 播放聲音

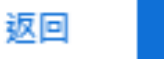

重試

X

## 如何改善遠距會議聲音品質 Firefox - 選取 [線路] Line In

#### 變更您的聲音設定

請注意,瀏覽器彈出對話框,您必需允許分享您的麥克風。

麥克風來源

麥克風 (USB Multimedia Audio Device)

麥克風 (USB Multimedia Audio Device)

SPDIF 介面 (USB Multimedia Audio Device)

麥克風 (HD Webcam C525)

線路 (USB Multimedia Audio Device)

#### 揚聲器來源

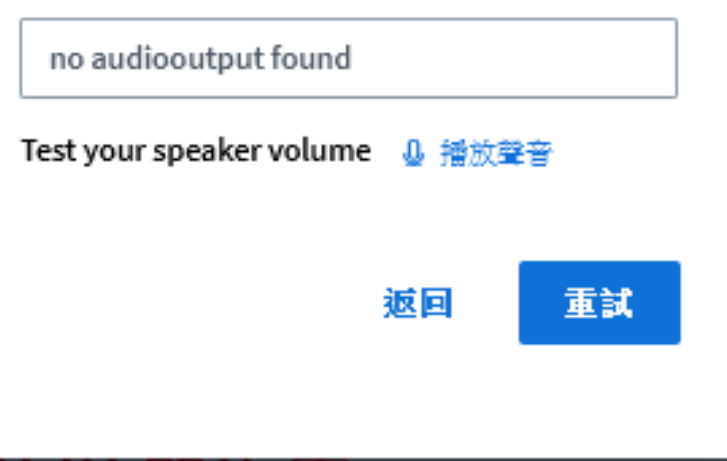

 $\times$ 

#### ■教院 A101 電腦教室已設定好

■行政會議: 擴音設備 3.5 對 2 RCA 立體聲 連接線 3.5 音涼源延長線 USB 音訊卡,都 已設定好。

1092 開始: 通識講座將方形劇場使用 BBB 將主講者演講的攝影及簡報畫面等影音即 時直播至圓形劇場,目前是單向,未來將 提供二間場地可以即時互動

## 如何知道目前使用的麥克風 是否正常?

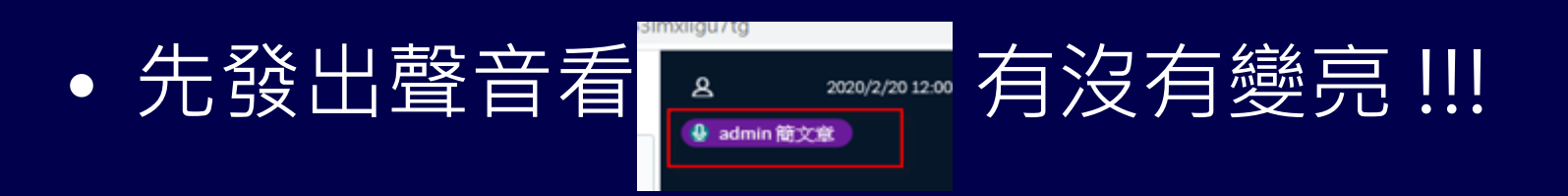

• 自己使用手機監看監聽

 問其他與會人員 OK 不 OK! 如果與會人員 沒有麥克風可用, 可以用聊天室回應是否 OK!!!

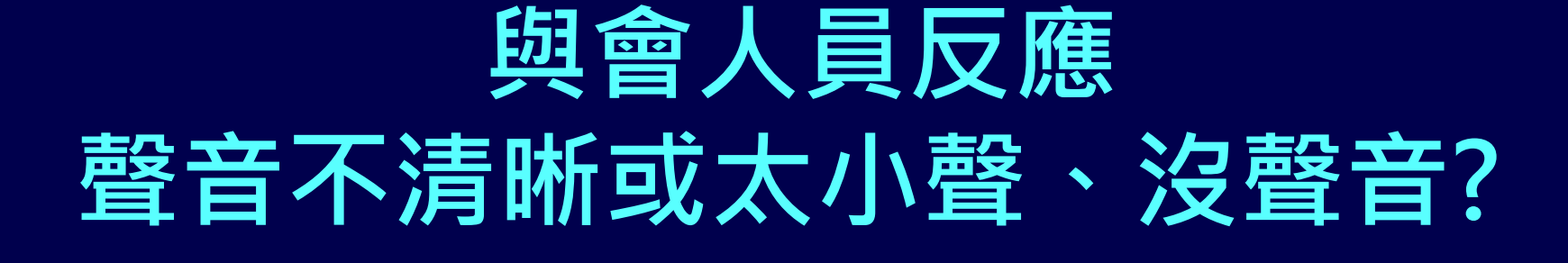

# 請到 [控制台]->[聲音]->[錄製]-> 選擇麥克風 -> [內容] -> [等級] -> 調整音量至 100

| 0  |                                                                                                    |                                  |                         | 聲音      | f    |          |   |       | x |
|----|----------------------------------------------------------------------------------------------------|----------------------------------|-------------------------|---------|------|----------|---|-------|---|
| 播放 | 錄製                                                                                                    | 會效                               | 通訊                      |         |      |          |   |       |   |
| 選取 | 下面的錄音                                                                                                    | <br>青裝置以修                        | 改其設定                    | :       |      |          |   |       |   |
| 5  | 摘<br>ID<br>就                                                                                                    | 充式麥克/<br>T High De<br>緒          | <b>1</b> .<br>efinition | Audio C | ODEC |          |   |       |   |
|    | ·<br>·<br>·<br>·<br>·<br>·<br>·<br>·<br>·<br>·<br>·<br>·<br>·<br>·<br>·<br>·<br>·<br>·<br>·                               | <b>克風排列</b><br>T High De<br>設裝置  | efinition               | Audio C | ODEC |          |   |       |   |
|    | · · · · · · · · · · · · · · · · · · ·                                                                                     | <b>克風插孔</b><br>T High D<br>前無法使) | efinition。<br>司         | Audio C | ODEC |          |   |       |   |
|    | り<br>し<br>日<br>の<br>し<br>日<br>の<br>日<br>の<br>の<br>の<br>日<br>の<br>の<br>の<br>の<br>の<br>の<br>の<br>の<br>の<br>の<br>の<br>の<br>の | <b>製播放</b><br>T High De<br>前無法使) | efinition.<br>∄         | Audio C | ODEC |          |   |       |   |
|    |                                                                                                    |                                  |                         |         |      |          | _ |       |   |
| 1  | 設定(C)                                                                                                    |                                  |                         | [       | 設為預  | 設值(S) │▼ | 内 | 睿(P)  |   |
|    |                                                                                                    |                                  |                         | 確定      |      | 取消       |   | 套用(A) |   |

| 3       | 麥克風排列 - 內容  | x |
|---------|-------------|---|
| 一般接聽    | 等級 麥克風增強 進階 | _ |
| - 麥克風排列 | 100         |   |
| 麥克風増量   | +20.0 dB    | - |
|         |             |   |
|         |             |   |
|         |             |   |
|         | 確定 取消 套用(A) |   |

### "共享筆記" 使用情境介紹

- 因為簡報資料看起來是文字,實際是圖片
   ,其文字無法複製
- 老師或TA教學內容如果要即時分享給同學
- 老師也可以指定某同學線上輸入或修改文 字內容分享給並他同學
- 例如:程式設定相關課程,老師可以輸入程 式至文字編輯區,請某一位同學再修改程 式

### "共享筆記" 使用情境介紹

| $\leftrightarrow$ $\rightarrow$ C $\cong$ bbb.r                                                                                                    | cnu.edu.tw/html5client/join?se                                                                                                    | essionToken=jgdvoyj50jjvz95s                                                                                                | 4                           | <del>.</del> | W                 | :  |
|----------------------------------------------------------------------------------------------------|----------------------------------------------------------------------------------------------------|----------------------------------------------------------------------------------------------------|-----------------------------|--------------|-------------------|----|
| 🏥 應用程式 🕒 YouTube                                                                                                    | 地園 M Gmail                                                                                                    |                                                                                                    |                             |              |                   |    |
| 訊息 聊天室                                                                                                    | 〈聊天室 :                                                                                                    | A Home Room   ① 開始錄製                                                                                                    |                             |              |                   | :  |
| ŶWELCON Rooms   ŶWelcon Rooms   For he BigBlu (short)   Admin (然)   Admin (然)   To join   Click ti Use a h   Causin noise f   This se   BigBlu   Diagonal   To invi   meetin   Ink:   https://ham-zi | Welcome to Home<br>Room!<br>For help on using<br>BigBlueButton see these<br>(short) <u>tutorial videos</u> .<br>To join the audio bridge<br>click the phone button.<br>Use a headset to avoid<br>causing background<br>noise for others.<br>This server is running |                                                                                                    | e learning<br>所以一5          | Ē            |                   |    |
|                                                                                                    | To invite someone to the<br>meeting, send them this<br>link:<br>https://bbb.ncnu.edu.tw/b,<br>ham-z94                                                                                                    | 新使用另一台電腦或手機連上 BBB、確認影像及<br>百正常、如有問題請立即電洽 4030 簡先生。<br>如果沒有聲音或音量太小、請到[控制台]->[聲<br>[錄製]-> 選擇麥克風 -> [內容] -> [等級] -> 調惠<br>100。 | 。在⊥疎<br>聲音是<br>音]-><br>隆音量至 |              |                   |    |
|                                                                                                    |                                                                                                    | < 投影片1 🖌 🔪                                                                                                    | ∋ 100%                      | ÷            | $\leftrightarrow$ | 22 |
|                                                                                                    | 發送訊息到 聊<br>天室                                                                                                    | + 🕢 🖾                                                                                                    |                             |              |                   | 2  |

#### "共享筆記" 使用情境介紹

| 訊息                                                  | く 共享筆記                                                                                                    |
|-----------------------------------------------------|----------------------------------------------------------------------------------------------------|
| ♀, 聊天室                                              | B I U S ≒ ≡ ⊃ C                                                                                                    |
| 筆記<br>予<br>共享筆記<br>用戶(1)<br>登<br>admin( <i>(</i> )) | <ul> <li>專任教職員個人專用 BBB 遠距會議室使用教學</li> <li>如何改善在教室,使用 Webcam 錄教師板書的錄影品質</li> <li>在會議室、教室,如何改善遠距教學錄音品質</li> <li>"共享筆記"使用情境介紹</li> <li>"鎖定觀眾"詳細解說</li> <li>BBB 與 PowerPoint 電子白板功能簡介</li> </ul> |
|                                                     |                                                                                                    |

### "共享筆記"使用情境介紹 – 匯出

#### < 共享筆記

#### B I U S 🗮 🖽 🖸 C

匯入 / 匯出

匯出目前的記事本為:

Etherpad

💩 HTML

🗋 純文字

Microsoft Word

🖹 PDF

☑ ODF (開放文件格式)

**±** 

## [管理使用者] 功能簡介

| ♀, 聊天室  | B I U ⊱ ≟≣ ≌ ℑ C                                                                                                    |
|---------|----------------------------------------------------------------------------------------------------|
| 筆記      |                                                                                                    |
| () 共享筆記 |                                                                                                    |
| 用戶 (1)  | <ul> <li>▲ 清除所有狀態圖示</li> <li>▲ 將所有使用者設為靜音</li> <li>▲ 除了簡報者外,使用者<br/>全部靜音</li> <li>▲ 儲存用戶名稱</li> <li>▲ 鎖定聽眾</li> <li>● 創建分組會議室</li> </ul> |
|         | ☞ 寫入隱藏式字幕                                                                                                    |

## [管理使用者] -> [鎖定觀眾] 簡介

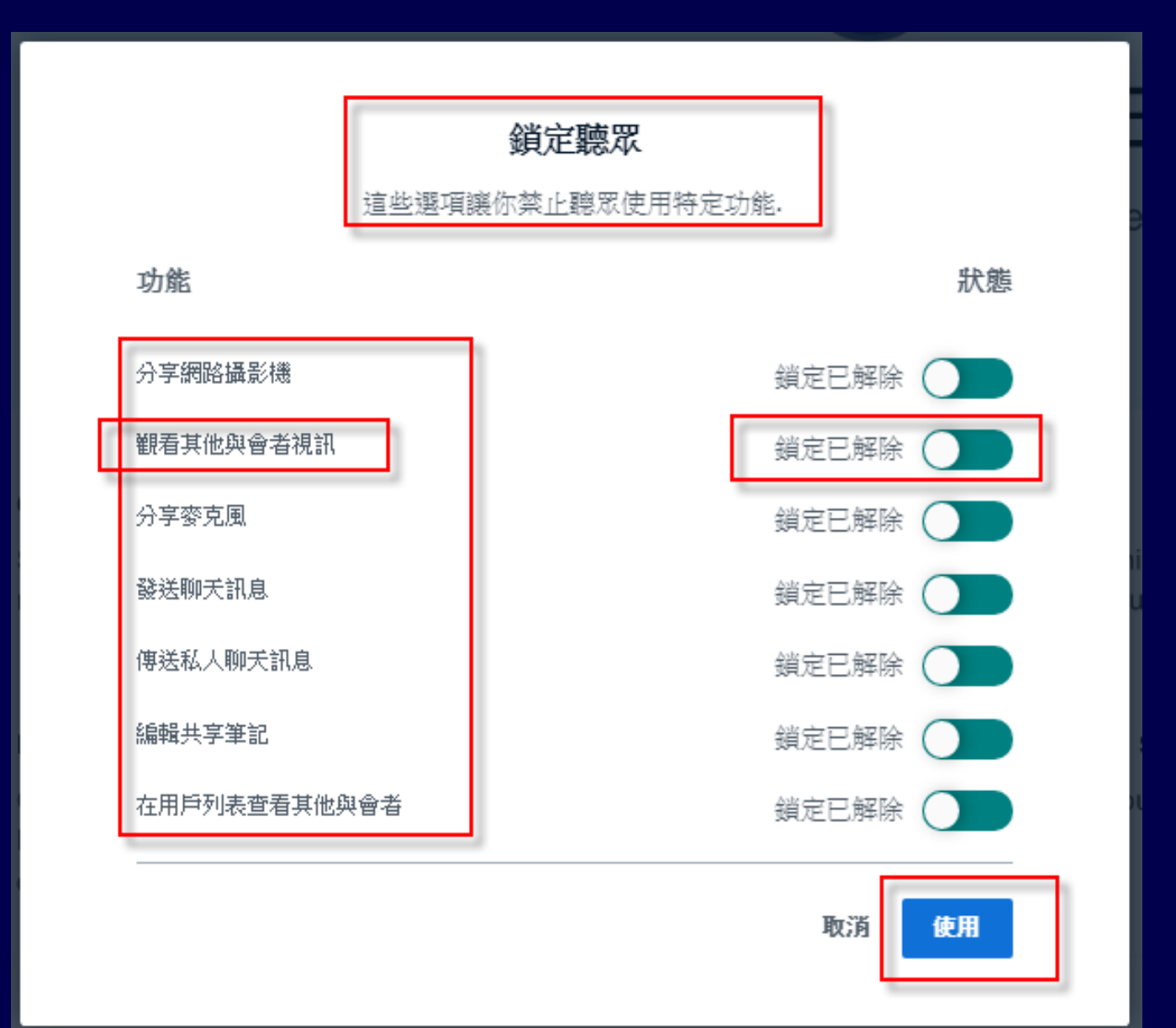

## 如何將 [觀眾] [設為簡報者] 或 [提升為主持人]

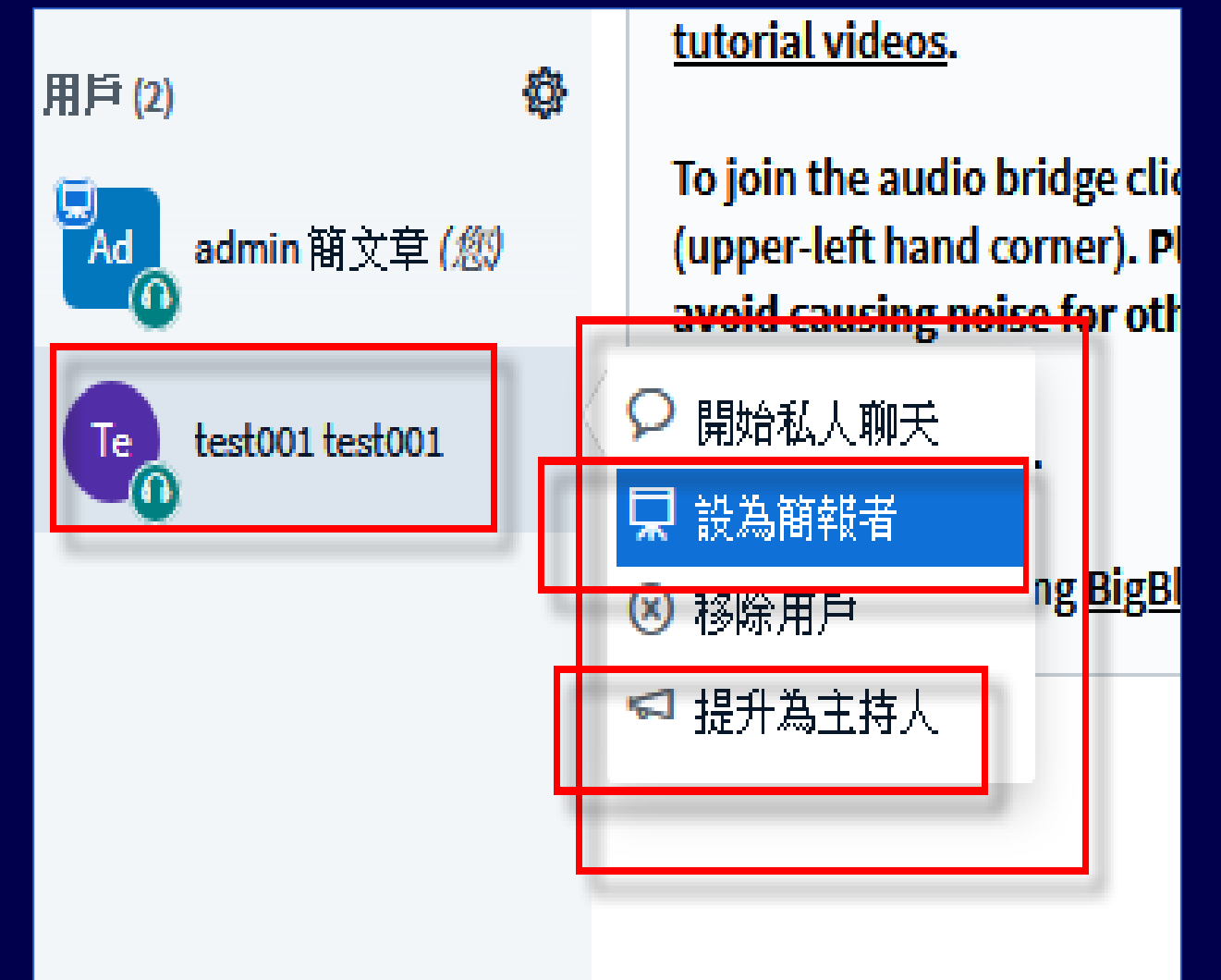

### 使用 [電子白板]

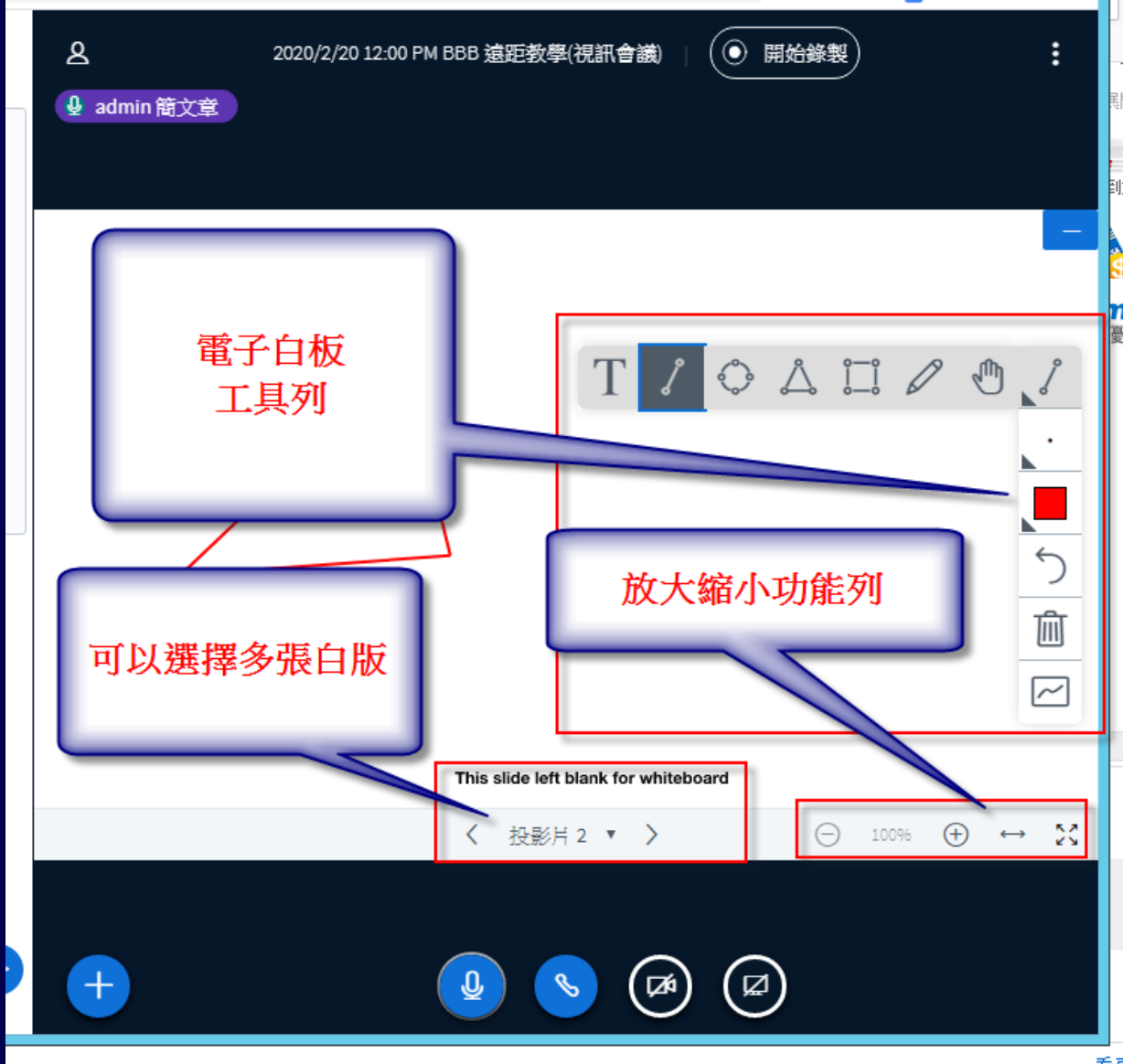

35

## BBB 其它功能介紹參考資料

- <u>1. Moodle BigBlueButton遠距教學(視訊會議)功能簡介</u>
   <u>.pdf</u>
- <u>2. bbb\_\_\_\_</u>頁功能畫面簡介.pdf
- <u>3. Moodle BigBlueButton</u> 初階使用教學.pdf
- <u>2020/09/14 13:00~15:00</u>【第三場】遠距教學工作坊 錄 <u>影</u>
- <u>2020/09/16 13:30~15:30</u>【第三場】遠距教學工作坊 錄 影檔1
- <u>2020/09/16 13:30~15:30</u>【第三場】遠距教學工作坊 錄 影檔2